## **Clever Login Directions**

1. Access our district Clever portal from the Crosby ISD Staff homepage and then Clever.

| District Home Select a School < Translate <                  |                                                                         |                                                                                  | User Options <                                                                    |
|--------------------------------------------------------------|-------------------------------------------------------------------------|----------------------------------------------------------------------------------|-----------------------------------------------------------------------------------|
| Home District School Board                                   | Human Resources Departm                                                 | nents Community Parents                                                          | STAFF                                                                             |
| Crosby Independent School District<br>TraditionWith a Future |                                                                         |                                                                                  | Search Our Site                                                                   |
| New Statest<br>Registration                                  | fficer goo<br>Family Access Albietics                                   | Nutrition Schools                                                                | Englisyment 2015-2020<br>Calendar                                                 |
| Home > Staff Directory                                       |                                                                         |                                                                                  |                                                                                   |
| STAFF                                                        | Staff Directory                                                         | A                                                                                | CDEFGLOPRSTW.                                                                     |
| - Homepage                                                   | A<br>• Admin Reservations<br>• Aesop                                    | Employee Work Perks     eSPED (Frontline)  F  F  F  F  F  F  F  F  F  F  F  F  F | R Records Management Renaissance Place                                            |
|                                                              | Calendar of Curriculum Trainings     CC Wired     CISD Elem. Curriculum | G G G Google (CISD Accounts) L Library Catalog                                   | SafeSchools Training     Schoology     Skyward                                    |
|                                                              | Clever D     Discovery Education E                                      | O<br>Office 365 Portal<br>OnDataSuite<br>P                                       | Talent Ed     Teacher APP Request     Teacher Resources     Technology Work Order |
|                                                              | <ul> <li>Educational Technology</li> </ul>                              | <ul> <li>Password Reset (1 - Registration)</li> </ul>                            | W                                                                                 |

a.

2. On the Clever login page, there are 2 options. If you are using a device that has a camera (like an iPad) students can login with a printed QR badge. If the device doesn't have a camera (or if the student doesn't have the badge), students and staff can both log in by choosing "Login with Active Directory."

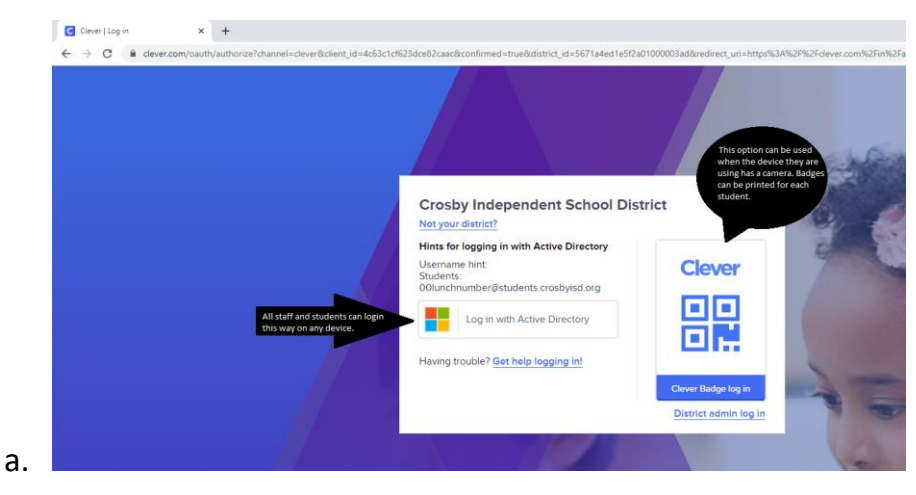

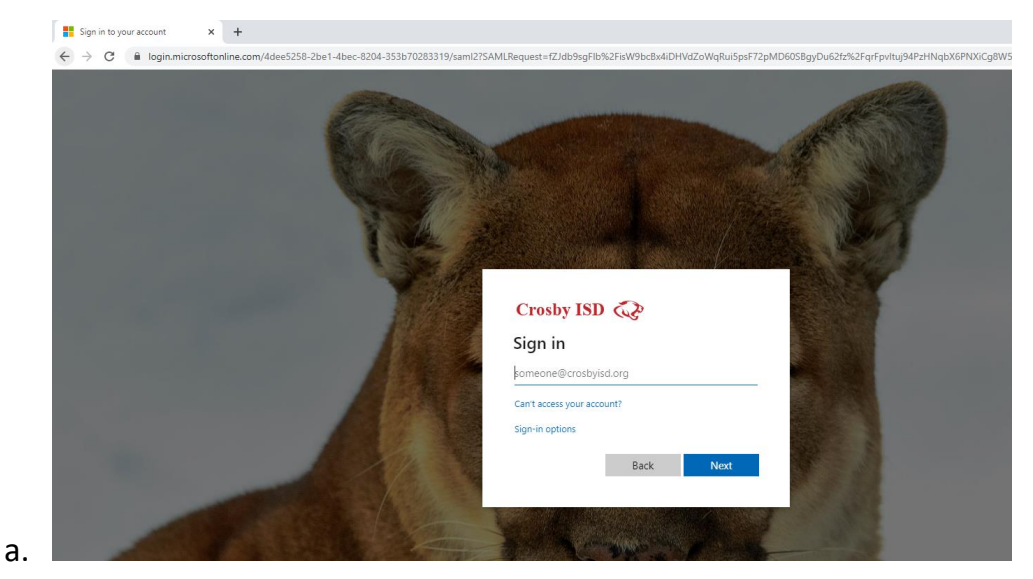

3. Use the full email address for staff and 00lunchnumber@students.crosbyisd.org for students.

4. Student password is first four of last name with 2 digit month and 2 digit day from birthday.

Staff password is your email password.

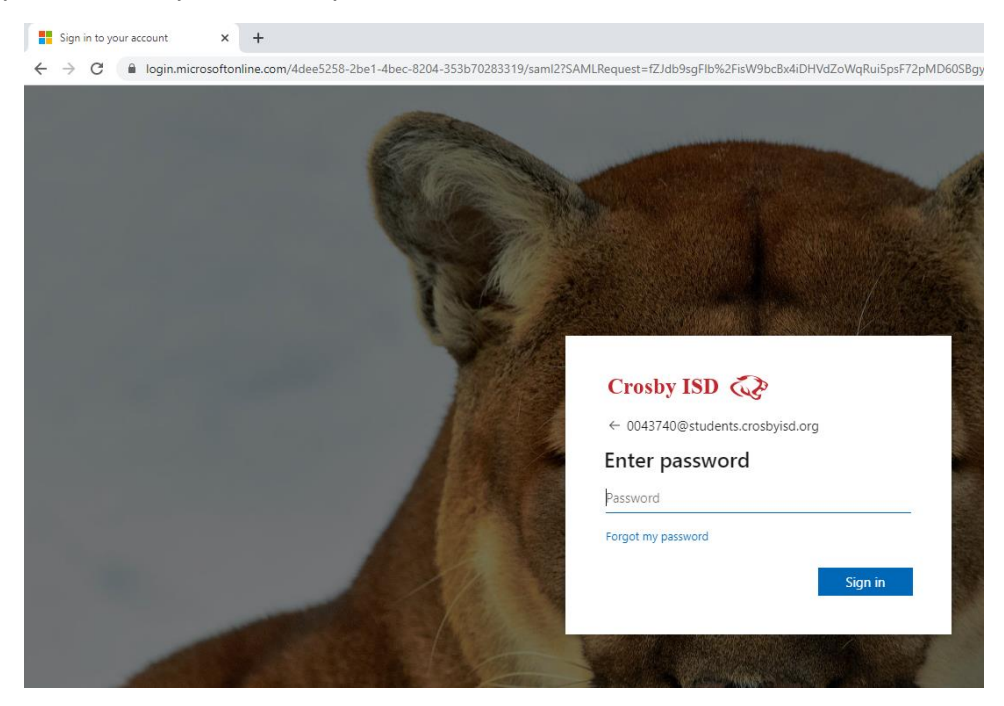

5. This screen will ask if you want to remain logged in. If this is a shared device, teach students to click "No"

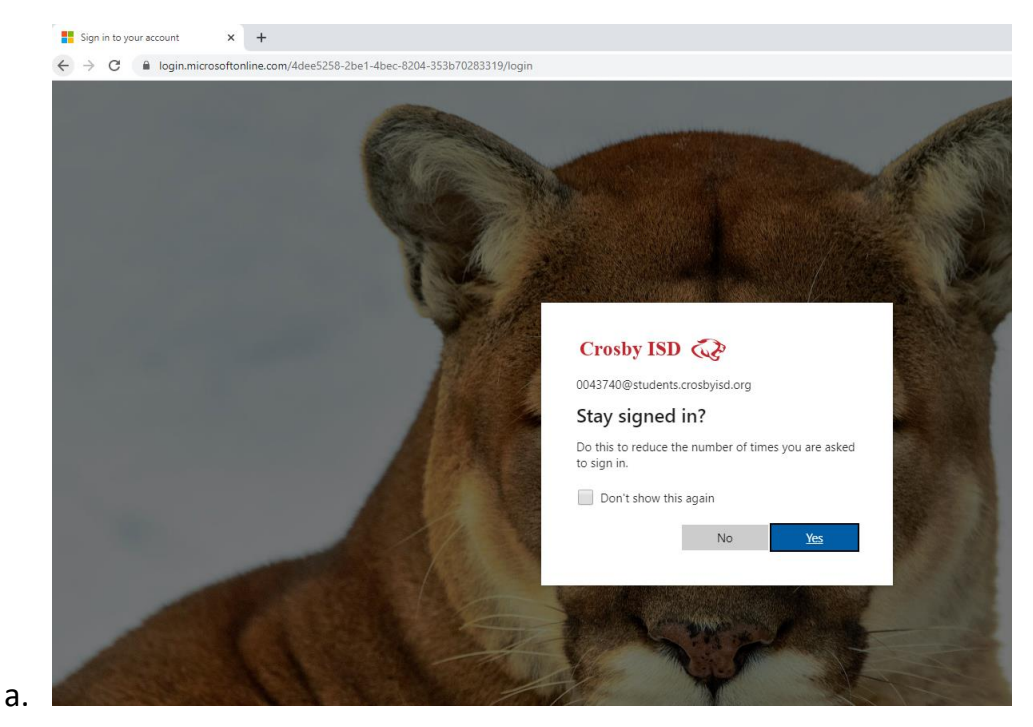

6. Congratulations! You are signed in to Clever and are at your dashboard.